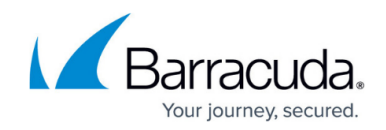

# How to Set Up Barracuda VPN CA VPN Certificates

https://campus.barracuda.com/doc/96026074/

If you are using a client-to-site or site-to-site tunnel using the Barracuda VPN CA, you can either create the certificates directly in the VPN settings via Barracuda Firewall Admin or import certificates from an external CA.

### Step 1. Create Default Server Certificate and Key

You can create the certificate via Barracuda Firewall Admin or import external certificates.

#### Create Certificate and Private Key in Barracuda Firewall Admin

VPN certificates generated directly in the VPN settings are signed by the self-signed Barracuda root certificate of the firewall.

- 1. Go to CONFIGURATION > Configuration Tree > Box > Assigned Services > VPN-Service > VPN Settings.
- 2. In the left menu, select **General**.
- 3. Click Lock.
- 4. In the **Default Server Certificate** field, select **explicit**.
- 5. Expand the drop-down menu next to the Private key field.
- 6. Select Create new key.

| Default Server Certificate | 8 | <explicit></explicit>  | •  |                |
|----------------------------|---|------------------------|----|----------------|
| Private key                | 8 | No Key present         | Ö, |                |
| Certificate                | 8 | No Certificate present |    | Create new key |

- 7. Next to **Key Length**, select **2048 Bit** for fully licensed firewalls or **512 Bit** for export-restricted firewalls or firewalls in demo mode.
- 8. Click **OK**.
- 9. Expand the drop-down menu next to the **Certificate** field.
- 10. Select Create new certificate.
- 11. Fill in the **Subject** section.

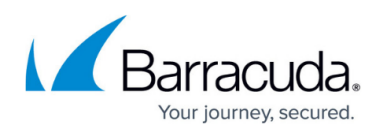

🔎 Certificate View

 $\times$ 

| Subject        |                        |              |                         |  |  |  |  |  |
|----------------|------------------------|--------------|-------------------------|--|--|--|--|--|
| Name [CN]      | myvpn.domain.com       | Country [C]  | AT                      |  |  |  |  |  |
| State [ST]     | Tirol                  | Location [L] | Austria                 |  |  |  |  |  |
| Org. [O]       | Barracuda Networks     | Unit [OU]    | Information Development |  |  |  |  |  |
| Email [E]      | admin@myvpn.domain.com | SubAltName   | DNS:myvpn.domain.com    |  |  |  |  |  |
| Use Time Scope |                        |              |                         |  |  |  |  |  |
|                | From 01.01.1970        | ) 💷 1        | To 19.01.2038           |  |  |  |  |  |

- 12. Click **OK**.
- 13. Click Send Changes and Activate.

The **Default Server Certificate** and the **Private Key** are now listed with a valid (green) signature.

|   | <auto></auto>                        | •                                                                                                    |
|---|--------------------------------------|----------------------------------------------------------------------------------------------------|
|   | 0                                    |                                                                                                    |
|   |                                      |                                                                                                    |
|   | No                                   | •                                                                                                    |
|   |                                      |                                                                                                    |
|   | Yes                                  | •                                                                                                    |
|   | 14                                   |                                                                                                    |
|   | <auto></auto>                        | •                                                                                                    |
|   |                                      |                                                                                                    |
| Ø | <explicit></explicit>                | •                                                                                                    |
| Ø | Hash: LQNVWR 2048 Bits               | Ø-                                                                                                    |
| Ø | Hash: LQNVWR 2048 Bits (self signed) | ¢-                                                                                                    |
|   |                                      | ✓   ✓   0   ✓   No   ✓   Yes   14 <auto>   ✓   <auto>   ✓   Hash: LQNVWR 2048 Bits   ✓   Hash: LQNVWR 2048 Bits (self signed)</auto></auto> |

#### Import Certificate and Private Key

You can also import certificates created in an external CA into the Barracuda VPN CA.

- 1. Go to CONFIGURATION > Configuration Tree > Box > Assigned Services > VPN-Service > VPN Settings.
- 2. Click Lock.
- 3. Expand the drop-down menu next to the **Private key** field.
- 4. Select **Import from File** and import the private key.
- 5. Expand the drop-down menu next to the **Certificate** field.

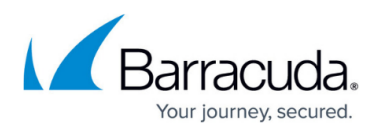

- 6. Select an import option for the external certificate, depending on the format.
- 7. Click Send Changes and Activate.

If the certificates are valid, the **Default Server Certificate** and the **Private Key** are now listed with a valid (green) signature.

## Step 2. Create a Service Key

- 1. Go to CONFIGURATION > Configuration Tree > Box > Assigned Services > VPN-Service > VPN Settings.
- 2. Click Lock.
- 3. In the left menu, select **Service Keys**.
- 4. Right-click the table and select **New Key**.
- 5. Enter a Key Name and click OK.
- 6. Select the **Key Length** and click **OK**.
- 7. Click Send Changes and Activate.

Your key appears under the **Service Keys** tab.

# Barracuda CloudGen Firewall

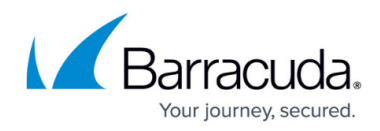

### Figures

- 1. new\_key.png
- 2. cuda\_ca.png
- 3. ca\_cert\_01.png

© Barracuda Networks Inc., 2024 The information contained within this document is confidential and proprietary to Barracuda Networks Inc. No portion of this document may be copied, distributed, publicized or used for other than internal documentary purposes without the written consent of an official representative of Barracuda Networks Inc. All specifications are subject to change without notice. Barracuda Networks Inc. assumes no responsibility for any inaccuracies in this document. Barracuda Networks Inc. reserves the right to change, modify, transfer, or otherwise revise this publication without notice.